# e-Intellectual Property Rights [eIPR]

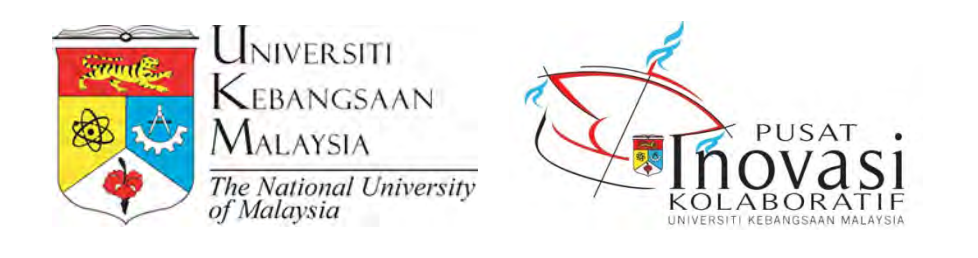

Permohonan Perlindungan Harta Intelek Panduan Pengguna

# KANDUNGAN

| 1.0 | Log Masuk                                | 3  |
|-----|------------------------------------------|----|
| 2.0 | Permohonan Perlindungan                  | 5  |
|     | 2.1. Maklumat Asas                       | 6  |
|     | 2.2. Maklumat Organisasi Pemilik Bersama | 8  |
|     | 2.3. Maklumat Perekacipta                | 10 |
|     | 2.4. Maklumat Pendedahan Rekacipta       | 13 |
|     | 2.5. Maklumat Penaja                     | 14 |
|     | 2.6. Maklumat Pendedahan Kepada Industri | 14 |
|     | 2.7. Dokumen Sokongan                    | 16 |
|     | 2.8. Semak dan Hantar Permohonan         | 18 |
| 3.0 | Semakan dan Kemaskini Permohonan         | 20 |

## 1.0 Log Masuk

- 1. Sila layari laman web www.ukm.my/ipr
- 2. Klik pilihan bahasa untuk menukar bahasa
  - > Bahasa default bagi sistem ini adalah Bahasa Inggeris
- 3. Bagi kakitangan, masukkan UKMPer sebagai Username dan katalaluan seperti e-Warga
- 4. Bagi pelajar, masukkan No. Matrik sebagai Username dan katalaluan seperti SMP Web
- 5. Klik butang LOGIN untuk log masuk ke dalam sistem

| WIVERSITI<br>KEBANGSAAN<br>MALAYSIA<br>The Vacional University<br>of Malaysia                                                                                                    |                                                                                                    |
|----------------------------------------------------------------------------------------------------|----------------------------------------------------------------------------------------------------|
| e- Intellectu<br>PROPERTY RIGH                                                                                                    |                                                                                                    |
| Contemporation Contemporation Contemporatio Contemporation Contemporation Contemporation Contemp | ATTENTION<br>Please pre-Search through any of the following<br>sites:<br>• European Patent Office<br>• European Patent Office |
| English LOGIN<br>Malay<br>English<br>Please login using the UKM(Per) and the e-<br>Warga password                                                                                                    | US Patent Uffice     Google Patents                                                                                           |

Rajah 1.1 : Skrin Login Pengguna

Jika pengguna memasukkan pengenalan dan katalaluan yang tidak sah, mesej ralat akan dipaparkan.

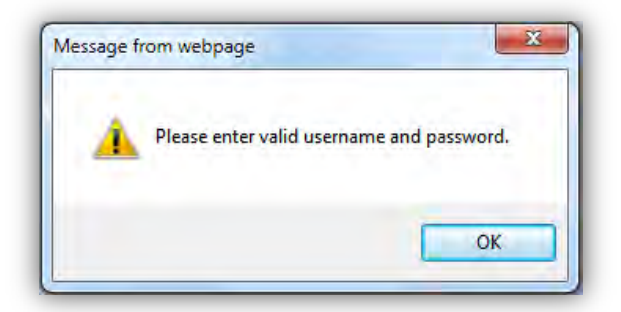

Rajah 1.2 : Mesej ralat pengenalan dan katalaluan tidak sah

|      |                    | UNIVERSI               | TI KEBANGSAAN MALAYSIA     |                    |        |
|------|--------------------|------------------------|----------------------------|--------------------|--------|
| Home | Application        | Review                 | Search Engine Help         |                    |        |
|      |                    |                        |                            |                    |        |
|      |                    |                        |                            |                    |        |
| L    | ST OF APPLICATIONS |                        |                            |                    |        |
|      | IO FILE NUMBER     | DATE OF<br>APPLICATION | PRODUCT/TITLE OF INVENTION | APPLIED PROTECTION | STATUS |
|      |                    |                        | No Records                 | ·                  |        |
|      |                    |                        |                            |                    |        |

Sekiranya log masuk berjaya, skrin *LIST OF APPLICATIONS* akan dipaparkan

Rajah 1.3 : Skrin Senarai Permohonan yang Telah Dimohon

- Senarai ini akan memaparkan semua permohonan Perlindungan Harta Intelek oleh pengguna tersebut
- Jika pengguna belum pernah memohon perlindungan harta intelek, sistem akan memaparkan mesej No Records.

# 2.0 Permohonan Perlindungan

Pada menu pemohon, klik Application > Intellectual Property Protection

> Sistem akan memaparkan borang permohonan perlindungan harta intelek seperti Rajah 2.0

| S INVENTOR DISCLOSURE OF INVEN    | TION SPONSOR D | ISCLOSURE TO THE INDUSTRY | SUPPORTING DOCUMENTS | CHECK & SEND      |          |
|-----------------------------------|----------------|---------------------------|----------------------|-------------------|----------|
|                                   |                |                           |                      |                   |          |
| * Information MUST be filled      |                |                           |                      |                   |          |
| BASIC INFORMATION                 |                |                           |                      |                   |          |
| Product Name/Title of Invention * |                |                           | <b>.</b>             |                   |          |
|                                   |                |                           | •                    |                   |          |
| Product Abstract *                |                |                           |                      |                   | _        |
|                                   |                |                           |                      |                   |          |
|                                   |                |                           |                      |                   |          |
|                                   |                |                           |                      |                   |          |
|                                   |                |                           |                      |                   |          |
|                                   |                |                           |                      |                   |          |
|                                   |                |                           |                      |                   |          |
|                                   |                |                           |                      | 1000              | -        |
|                                   |                |                           |                      | 1000 charact      | ers terc |
| Research Code *                   | Select         |                           | ADD                  |                   |          |
|                                   |                |                           |                      |                   |          |
| Ownership *                       | 🔘 UKM 🔘 Joir   | itly Own 💿 Not Sure       |                      |                   |          |
| Type of Protection Proposed *     | Copyright      | Design                    | IC Layout Design     | New Plant Variety |          |
|                                   | Patent         | Trade Mark                | Utility Innovation   | Trade Secret      |          |
|                                   | Not Sure       |                           |                      |                   |          |
|                                   |                | SAVE                      |                      |                   |          |

Rajah 2.0 : Borang Permohonan

#### 2.1. Maklumat Asas

- 1. Sila isi semua maklumat pada tab Asas
- 2. Setelah memilih Research Code, klik butang Add seperti Rajah 2.1.1

| IS INVENTOR DISCLOSURE OF INVEN                   | ITION SPONSOR DISCLOSURE TO THE IN                                                                                                    | INDUSTRY SUPPORTING DOCUMENTS CHECK & SEND 1                            |
|---------------------------------------------------|----------------------------------------------------------------------------------------------------|-------------------------------------------------------------------------|
| * Information MUST be filled<br>BASIC INFORMATION | Select<br>Unfunded<br>Dana Operasi Universiti Penyelidikan                                                                                                    |                                                                         |
| Product Name/Title of Invention *                 | UKM-OUP-TMK-2/2007<br>UKM-OUP-NBT-30-154/2008<br>UKM-OUP-NBT-30-155/2008<br>UKM-OUP-NBT-30-157/2008<br>UKM-OUP-NBT-29-151/2008                                                                                                    |                                                                         |
| Product Abstract *                                | UKM-OUP-NET-30-154/2009<br>UKM-OUP-ICT-35-174/2009<br>UKM-OUP-ICT-35-174/2009<br>UKM-OUP-ICT-35-174/2009<br>UKM-OUP-ICT-35-177/2009<br>UKM-OUP-ICT-36-187/2009<br>UKM-OUP-ICT-36-187/2010<br>UKM-OUP-ICT-36-187/2010<br>UKM-OUP-ICT-36-187/2010<br>UKM-OUP-ICT-36-187/2010<br>UKM-OUP-ICT-36-187/2010<br>UKM-OUP-ICT-36-187/2010<br>UKM-OUP-ICT-36-187/2010<br>UKM-OUP-ICT-36-187/2010<br>UKM-OUP-ICT-36-187/2010<br>UKM-OUP-ICT-36-187/2010<br>UKM-OUP-ICT-36-187/2010<br>UKM-OUP-ICT-36-187/2010<br>UKM-OUP-ICT-36-187/2010<br>UKM-OUP-ICT-36-187/2010 | 1000 characters left                                                    |
| Research Code *                                   | UKM-OUP-ICT-36-184/2010<br>UKM-OUP-ICT-36-185/2010<br>Select                                                                                                    | T ADD                                                                   |
| Ownership *                                       | 💿 UKM 💿 Jointly Own 💿 Not                                                                                                    | ot Sure                                                                 |
| Type of Protection Proposed *                     | Copyright Design<br>Patent Trade Ma                                                                                                    | IC Layout Design New Plant Variety Mark Utility Innovation Trade Secret |

Rajah 2.1.1 : Pilihan Research Code

3. *Research Code* yang berjaya ditambah akan dipaparkan pada ruangan bawah pilihan *Research Code* beserta Tajuk Penyelidikan seperti **Rajah 2.1.2** 

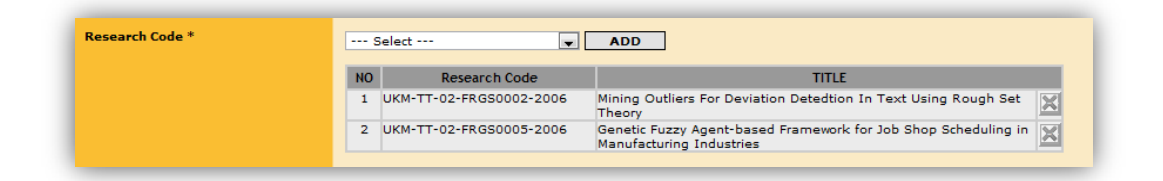

Rajah 2.1.2 : Tajuk Penyelidikan yang berjaya direkodkan

- 4. Setelah semua maklumat telah lengkap diisi, klik butang Save.
  - Sistem akan memaparkan mesej berwarna *merah* jika maklumat yang wajib diisi tidak diisi seperti di *Rajah 2.1.3*

| IS INVENTOR DISCLOSURE OF INVEN                                                   | tion sponsor di           | SCLOSURE TO THE INDUSTRY                       | SUPPORTING DOCUMENTS                | CHECK & SEND                                                |            |
|-----------------------------------------------------------------------------------|---------------------------|------------------------------------------------|-------------------------------------|-------------------------------------------------------------|------------|
| * Information MUST be filled<br>BASIC INFORMATION                                 |                           |                                                |                                     |                                                             |            |
| Product Name/Title of Invention * * Please enter product name/title of invention  |                           |                                                | A<br>T                              |                                                             |            |
| Product Abstract *  * Please enter product abstract                               |                           |                                                |                                     |                                                             | *          |
| Provensk Golda B                                                                  |                           |                                                |                                     | <b>1000</b> chara                                           | cters left |
| * Please add research code                                                        | Select                    | <b>.</b>                                       | ADD                                 |                                                             |            |
| Ownership *<br>* Please select ownership                                          | O UKM O Joint             | ly Own 🔘 Not Sure                              |                                     |                                                             |            |
| Type of Protection Proposed *     * Please select type of protection     proposed | Copyright Patent Not Sure | <ul> <li>Design</li> <li>Trade Mark</li> </ul> | IC Layout Design Utility Innovation | <ul> <li>New Plant Variety</li> <li>Trade Secret</li> </ul> |            |
|                                                                                   |                           | SAVE                                           |                                     |                                                             |            |

Rajah 2.1.3 : Ralat maklumat Tidak Lengkap

5. No. Fail akan dipaparkan di atas *tabs* borang permohonan setelah Maklumat Asas BERJAYA DISIMPAN seperti **Rajah 2.1.4** 

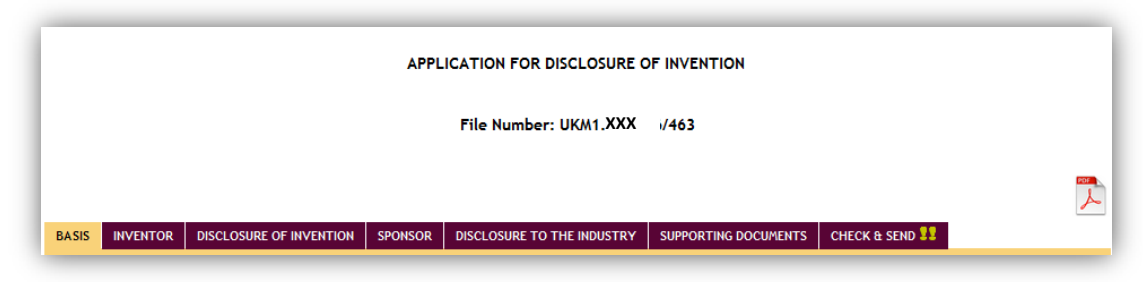

Rajah 2.1.4 : No. Fail Perlindungan

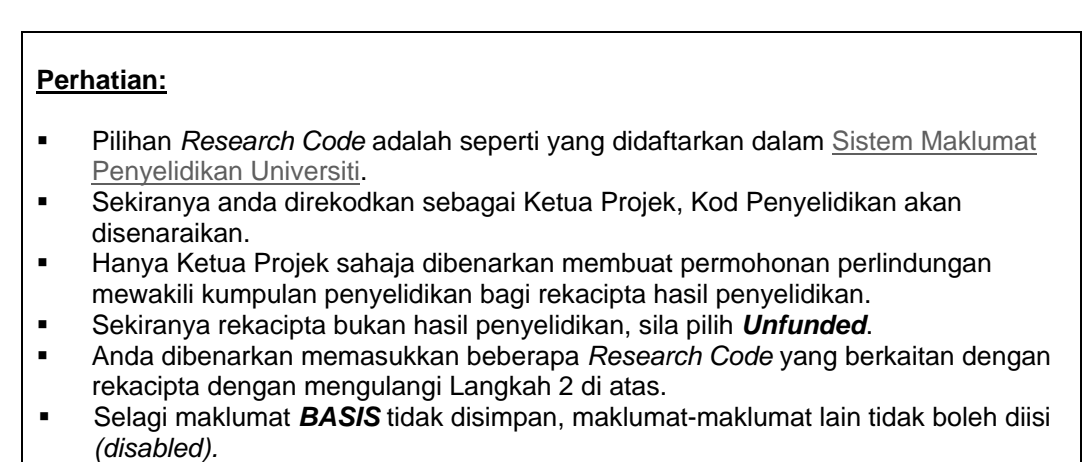

2.2. Maklumat Organisasi Pemilik Bersama

# Perhatian:

Tab ini hanya akan ada sekiranya *Ownership* pada maklumat Asas adalah **Jointly Own** 

1. Klik ADD untuk menambah maklumat pada senarai JOINT OWNER ORGANIZATION

| ASIS ORGANI | ZATION INVENTOR      | DISCLOSURE OF INVENTION | SPONSOR | DISCLOSURE TO THE INDUSTRY | SUPPORTING DOCUMENTS | CHECK & SEND 🔢 |
|-------------|----------------------|-------------------------|---------|----------------------------|----------------------|----------------|
|             |                      |                         |         |                            |                      |                |
| JOINT OWN   | ER ORGANIZATION INFO | DRMATION                |         |                            |                      |                |
| NO          | ORGANIZATION         | INAME                   | ORGAN   | IZATIONAL CATEGORY         | EQUITY PERCENTAG     | E DELETE       |
|             |                      |                         | No      | Records                    |                      |                |
|             |                      |                         |         |                            |                      | ADD            |
|             |                      |                         |         |                            |                      |                |
|             |                      |                         |         |                            |                      |                |

Rajah 2.3.1 : Maklumat Organisasi Pemilik Bersama

| JOINT OWNER O              | RGANIZATION IN | FORMATION |     |            |                      |                   |        |
|----------------------------|----------------|-----------|-----|------------|----------------------|-------------------|--------|
| NO                         | ORGANIZATI     | ON NAME   | ORC | GANIZATION | AL CATEGORY          | EQUITY PERCENTAGE | DELETE |
|                            |                |           |     | No Record  | s                    |                   |        |
|                            |                |           |     |            |                      |                   | ADD    |
|                            |                |           |     |            |                      |                   |        |
| <sup>1</sup> Information M | UST be filled  |           |     |            |                      |                   |        |
| ORGANIZATION I             | INFORMATION    |           |     |            |                      |                   |        |
| Organization Na            | ame *          |           |     | *          | Equity Percentage *  | 96                |        |
| Organizational             | Category *     | Select    |     | -          |                      |                   |        |
| Business Areas             | *              | Select    |     |            |                      |                   |        |
| Address *                  |                |           |     | *<br>*     |                      |                   |        |
| Phone Number               | *              |           |     |            | Fax                  |                   |        |
| Website                    |                |           |     |            | E-mail *             |                   |        |
| Contact Officer            |                |           |     |            | Officer Phone Number | K                 |        |

2. Ruang memasukkan maklumat ORGANIZATION akan dipaparkan

Rajah 2.3.2 : Kemasukan maklumat Organisasi Pemilik Bersama

- 3. Klik butang SAVE apabila maklumat wajib telah lengkap diisi.  $\triangleright$ 
  - Mesej BERJAYA akan dipaparkan

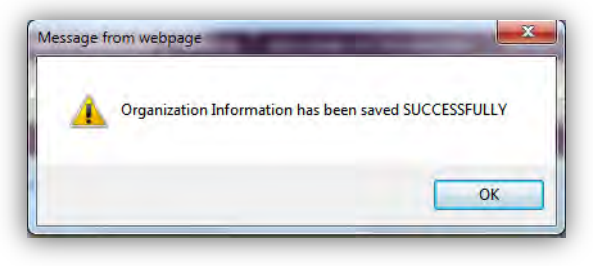

Rajah 2.3.3 : Borang Permohonan

Maklumat yang telah berjaya disimpan akan dipaparkan pada senarai JOINT  $\geq$ **OWNER ORGANIZATION** 

| SIS   |                  | VENTOR    | DISCLOSURE OF INVE | NTION | SPONSOR     | DISCLOSURE TO THE INDUSTRY | SUPPORTING DOCUMENTS | CHECK & SEND 👭 |
|-------|------------------|-----------|--------------------|-------|-------------|----------------------------|----------------------|----------------|
|       |                  |           |                    |       |             |                            |                      |                |
| JOINT | T OWNER ORGANIZA | TION INFO | ORMATION           |       |             |                            |                      |                |
| NO    | ORGA             | NIZATION  | NAME               |       | ORGAN       | IZATIONAL CATEGORY         | EQUITY PERCENTAG     | E DELETE       |
| 1     | Tech Sdn. Bhd.   |           |                    | SME - | Small Mediu | m Enterprise               | 100.00 %             | ×              |
|       |                  |           |                    |       |             |                            |                      | ADD            |
|       |                  |           |                    |       |             |                            |                      |                |
|       |                  |           |                    |       |             |                            |                      |                |

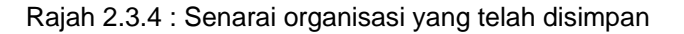

4. Klik ikon pada senarai *JOINT OWNER ORGANIZATION* untuk menghapus rekod
 ➢ Sistem akan memaparkan mesej jika rekod tersebut berjaya dihapuskan

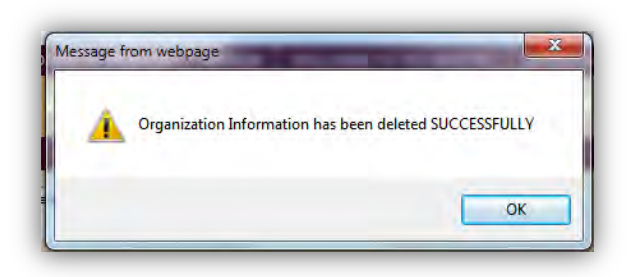

Rajah 4.2.4 : Mesej BERJAYA hapus

#### 2.3. Maklumat Perekacipta

#### Perhatian:

- Senarai Perekacipta yang dipaparkan bergantung kepada Kod Penyelidikan yang dimasukkan pada maklumat Asas.
- Rekod Perekacipta adalah seperti rekod penyelidikan bersama yang didaftarkan dalam <u>Sistem Maklumat Penyelidikan Universiti</u>.
- Rekacipta hasil Tanpa Biaya tidak akan dipaparkan senarai Perekacipta

#### A. Hasil Penyelidikan

- Pengguna perlu memilih penyelidik bersama yang hanya terlibat dengan harta intelek sebagai perekacipta dengan klik pada petak disebelah kanan senarai seperti Rajah 2.3.1
- 2. Klik butang SAVE untuk mengemaskini maklumat INVENTOR

| INVE | NTOR INFORMATION            | (taken from SMPU)             |                                                                              |                 |   |
|------|-----------------------------|-------------------------------|------------------------------------------------------------------------------|-----------------|---|
| NO   | UKM PER/MATRIK<br>NUMBER/KP | NAME                          | ORGANIZATION                                                                 | ROLE            |   |
| UKM  | OUP-ICT-35-176/2            | 2009                          |                                                                              |                 |   |
| 1    | K002168                     | ABDUL RAZAK BIN HAMDAN        | PUSAT PENGAJIAN SAINS KOMPUTER<br>FAKULTI TEKNOLOGI & SAINS MAKLUMAT         | Head of Cluster |   |
| 2    | K004005                     | HALIMAH BT. HJ. BADIOZE ZAMAN | PUSAT PENGAJIAN TEKNOLOGI MAKLUMAT<br>FAKULTI TEKNOLOGI & SAINS MAKLUMAT     | Niche Chairman  |   |
| з    | K006388                     | ISHAK BIN HASHIM              | PUSAT PENGAJIAN SAINS MATEMATIK<br>FAKULTI SAINS & TEKNOLOGI                 | Head of Group   |   |
| UKM  | OUP-NBT-30-154/             | 2008                          |                                                                              |                 |   |
| 1    | K002168                     | ABDUL RAZAK BIN HAMDAN        | PUSAT PENGAJIAN SAINS KOMPUTER<br>FAKULTI TEKNOLOGI & SAINS MAKLUMAT         | Head of Cluster | V |
| 2    | K002168                     | ABDUL RAZAK BIN HAMDAN        | PUSAT PENGAJIAN SAINS KOMPUTER<br>FAKULTI TEKNOLOGI & SAINS MAKLUMAT         | Head of Group   | V |
| 3    | K004005                     | HALIMAH BT. HJ. BADIOZE ZAMAN | PUSAT PENGAJIAN TEKNOLOGI MAKLUMAT<br>FAKULTI TEKNOLOGI & SAINS MAKLUMAT     | Niche Chairman  |   |
| 4    | K004217                     | AHMAD MAHIR BIN RAZALI        | PUSAT PENGAJIAN SAINS MATEMATIK<br>FAKULTI SAINS & TEKNOLOGI                 | Member          |   |
| 5    | K005460                     | FAUZIAS BT. MAT NOR           | UKM-GRADUATE SCHOOL OF BUSINESS<br>UKM-GRADUATE SCHOOL OF BUSINESS           | Member          |   |
| 6    | K007538                     | ZULAIHA BINTI HJ ALI OTHMAN   | PUSAT PENGAJIAN SAINS KOMPUTER<br>FAKULTI TEKNOLOGI & SAINS MAKLUMAT         | Member          |   |
| 7    | K007915                     | MOHD JUZAIDDIN BIN AB AZIZ    | PUSAT PENGAJIAN SAINS KOMPUTER<br>FAKULTI TEKNOLOGI & SAINS MAKLUMAT         | Member          |   |
| 8    | K007989                     | SUHAILA BINTI ZAINUDIN        | PUSAT PENGAJIAN SAINS KOMPUTER<br>FAKULTI TEKNOLOGI & SAINS MAKLUMAT         | Member          |   |
| 9    | K008009                     | MASRI BINTI AYOB              | PUSAT PENGAJIAN SAINS KOMPUTER<br>FAKULTI TEKNOLOGI & SAINS MAKLUMAT         | Member          |   |
| 10   | K008253                     | SALWANI BINTI ABDULLAH        | PUSAT PENGAJIAN SAINS KOMPUTER<br>FAKULTI TEKNOLOGI & SAINS MAKLUMAT         | Member          |   |
| 11   | K010400                     | MOHD ZAKREE BIN AHMAD NAZRI   | PUSAT PENGAJIAN SAINS KOMPUTER<br>FAKULTI TEKNOLOGI & SAINS MAKLUMAT         | Member          |   |
| 12   | K012357                     | AHMAD TAUFIK BIN JAMIL        | JAB TEKNOLOGI MAKLUMAT, PPUKM<br>HOSPITAL UNIVERSITI KEBANGSAAN MALAYSIA     | Member          |   |
| 13   | K012964                     | AZURALIZA BINTI ABU BAKAR     | PUSAT PENGAJIAN SAINS KOMPUTER<br>FAKULTI TEKNOLOGI & SAINS MAKLUMAT         | Member          |   |
| 14   | K014819                     | ZALINDA BINTI OTHMAN          | PUSAT PENGAJIAN TEKNOLOGI MAKLUMAT<br>FAKULTI TEKNOLOGI & SAINS MAKLUMAT     | Member          |   |
| 15   | K014829                     | ROHIZAH BINTI ABD. RAHMAN     | PEJ DEK FAK TEKNOLOGI & SAINS MAKLUMAT<br>FAKULTI TEKNOLOGI & SAINS MAKLUMAT | Member          |   |
| 16   | K016064                     | AHMAD TARMIZI BIN ABDUL GHANI | PUSAT PENGAJIAN SAINS KOMPUTER<br>FAKULTI TEKNOLOGI & SAINS MAKLUMAT         | Member          |   |
| UKM  | OUP-TMK-2/2007              |                               |                                                                              |                 |   |
| 1    | K002168                     | ABDUL RAZAK BIN HAMDAN        | PUSAT PENGAJIAN SAINS KOMPUTER<br>FAKULTI TEKNOLOGI & SAINS MAKLUMAT         | Head of Cluster | V |
| 2    | K005224                     | MOHD. SALMI BIN MD. NOORANI   | PUSAT PENGAJIAN SAINS MATEMATIK<br>FAKULTI SAINS & TEKNOLOGI                 | Head of Group   |   |
| 3    | K005539                     | KHAIRUDDIN BIN OMAR           | PUSAT PENGAJIAN SAINS KOMPUTER<br>FAKULTI TEKNOLOGI & SAINS MAKLUMAT         | Head of Group   |   |
| 4    | K005585                     | SALINA ABDUL SAMAD            | JAB KEJ ELEKTRIK, ELEKTRONIK & SISTEM<br>FAKULTI KEJURUTERAAN & ALAM BINA    | Head of Group   |   |
| 5    | K006388                     | ISHAK BIN HASHIM              | PUSAT PENGAJIAN SAINS MATEMATIK<br>FAKULTI SAINS & TEKNOLOGI                 | Head of Group   |   |

Rajah 2.3.1 : Pilihan perekacipta dari senarai penyelidik bersama

#### B. Tanpa Biaya

Klik butang *ADD* untuk tambah maklumat pada senarai perekacipta seperti **Rajah** 2.3.2

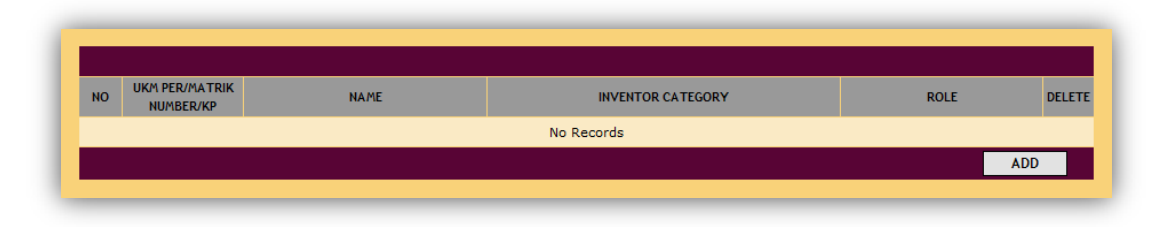

Rajah 2.3.2 : Maklumat Perekacipta

- 2. Ruang memasukkan maklumat Inventor akan dipaparkan seperti Rajah 2.3.3
- 3. Pilih kategori perekacipta sama ada Kakitangan UKM, Pelajar UKM atau Perekacipta Lain.

- 4. Bagi Kakitangan UKM dan Pelajar UKM, sila masukkan UKMPer atau No. Matrik untuk membuat carian dan klik butang *Search*.
- 5. Maklumat kakitangan atau pelajar akan dipaparkan seperti Rajah 2.3.3

| NO NUMBER/KP                            | NAME                | INVENTOR CATEGORY        | ROLE | DELET |
|-----------------------------------------|---------------------|--------------------------|------|-------|
|                                         |                     | No Records               |      |       |
|                                         |                     |                          |      | ADD   |
|                                         |                     |                          |      |       |
| * Information MUST be filled            |                     |                          |      |       |
|                                         |                     |                          |      |       |
| Inventor Category *                     | UKM Staff UKM       | Student U Other Inventor |      |       |
| UKM Per *                               | K016655             | SEARCH                   |      |       |
| Name                                    | NOORAZREEN BINTI SA | LLEH                     |      |       |
| Post                                    | PEGAWAI TEKNOLOGI   | MAKLUMAT F41             |      |       |
| Post Rank                               | TETAP               |                          |      |       |
| Faculty/Institute/Centre<br>/Department | PUSAT TEKNOLOGI MA  | KLUMAT, CANSELORI        |      |       |
| Phone Number                            | 0389216937          | Fax                      | -    |       |
| Role *                                  | O Head of Group O   | Member                   |      |       |
|                                         |                     | SAVE                     |      |       |

Rajah 2.3.3 : Hasil carian Perekacipta

- 6. Pilih peranan perekacipta tersebut
- 7. Klik butang SAVE untuk simpan maklumat Perekacipta.
- 8. Maklumat perekacipta tersebut akan dipaparkan pada senarai.

## 2.4. Maklumat Pendedahan Rekacipta

Klik butang SAVE setelah lengkap mengisi maklumat pendedahan rekacipta

| DISCLOSURE OF INVENTION INFORMATION Development Status *                                                                                                    | <ul> <li>as Ceneration <ul> <li>I deas for new products can be obtained from basic research using a SWOT analysis (Strengths, Weaknesses, Opportunities &amp; Threats), Market and consumer trends, company's R&amp;D department, competitors, focus groups, employees, salespeople, corporate spice, trade shows, or Ethnographic discovery methods (searching for user patterns and habits) may also be used to get an insight into ne product lines or product features</li> </ul> eas Screening <ul> <li>The object is to eliminate unsound concepts prior to devoting resources to them</li> <li>The screeners must ask at least three questions</li> <li>Will the customer in the target market benefit from the product?</li> <li>What is the size and growth forecasts of the market segment/target market?</li> <li>What is the current or expected competitive pressure for the product idea?</li> <li>What are the industry sales and market trends the product idea?</li> <li>What are the industry sales and market trends the product idea?</li> <li>What are the industry sales and market trends the product idea is based on?</li> <li>Is it technically feasible to manufacture the product?</li> <li>Will the product be profitable when manufactured and delivered to the customer at the target price?</li> </ul> necept Development and Testing <ul> <li>Develop the marketing and engineering details</li> <li>Who is the target market and who is the decision maker in the purchasing process?</li> <li>What product be produced most cost effectively?</li> <li>Prove the ensibility through virtual computer aided rendering, and rapid prototyping</li> <li>What will it cost to produce it?</li> <li>Alfa or Lab produce the produce the asset upon competition and customer feedback.</li> <li>Stimate likely selling price based upon competition and customer feedback.</li> <li>Stimate sales volume based upon size of market</li> <li>Stimate sales volume based upon size of market</li> <li>Stimate sales volume based upon size of market</li> <li>Stimate sales volume based upon</li></ul></li></ul>  |
|----------------------------------------------------------------------------------------------------|----------------------------------------------------------------------------------------------------|
| Development Status *       Tele     Tele     Tel | <ul> <li>a Generation <ul> <li>I deas for new products can be obtained from basic research using a SWOT analysis (Strengths, Weaknesses, Opportunities &amp; Threats), Market and consumer trends, company's R&amp;D department, competitors, focus groups, employees, salespeople, corporate spies, trade shows, or throng raphic discovery methods (searching for user patterns and habits) may also be used to get an insight into ne product lines or product features</li> </ul> essonant constraints of the streng of the streng of the</li></ul> |
| Development Status *    Ide                                                                                                    | <ul> <li>as Generation <ul> <li>Ideas for new products can be obtained from basic research using a SWOT analysis (Strengths, Weaknesses, Opportunities &amp; Threats), Market and consumer trends, company's R&amp;D department, competitors, focus groups, employees, aslespeople, corporate spice, trade shows, or Ethnographic discovery methods (searching for user patterns and habits) may also be used to get an insight into ne product lines or product features</li> </ul> eas Screening <ul> <li>The object is to eliminate unsound concepts prior to devoting resources to them</li> <li>The screeners must ask at least three questions</li> <li>Will the customer in the target market benefit from the product?</li> <li>What is the size and growth forecasts of the market segment/target market?</li> <li>What is the current or expected competitive pressure for the product idea?</li> <li>What are the industry sales and market trends the product idea?</li> <li>What are the industry sales and market trends the product idea?</li> <li>What are the industry sales and market trends the product idea?</li> <li>What product be profibile to manufacture the product?</li> <li>Will the product be profibile when manufactured and delivered to the customer at the target price?</li> </ul> ncept Development and Testing <ul> <li>Develop the marketing and engineering details</li> <li>Who is the target market and who is the decision maker in the purchasing process?</li> <li>What product be produced most cost effectively?</li> <li>How will consumers react to the product?</li> <li>How will the product portionale or computer aided rendering, and rapid prototyping</li> <li>What will it cost to produce it?</li> <li>Alfa or Lab Prototype. Testing the Concept by asking a sample of prospective customers what they think of the idea</li> </ul> sinces Analysis (Business Plan) <ul> <li>Estimate likely selling price based upon competition and customer feedback.</li> <li>Estimate sales volume based upon size of market?</li> <li>Estimate sales volume bas</li></ul></li></ul>         |
| ) Tec                                                                                                    | Conduct focus group customer interviews or introduce at trade show     Make adjustments where necessary     Produce an initial run of the product and sell it in a test market area to determine customer     acceptance  chnical Implementation     New program initiation  mmercialization     Launch the product     Produce and place advertisements and other promotions     Fill the distribution pineline with product                                                                                                    |
| Keyword(s) *                                                                                                    |                                                                                                    |
| Publications/Disclosure 1) Has to<br>publications/Disclosure<br>talks,<br>news,<br>been<br>inclus<br>2) Has t                                                                                                    | he invention been described in specific details or in general way in a<br>faction? Publication means disclosure which includes abstracts of<br>r, news stories, electronic media (e.g. the internet such as via a<br>group or blag), as well as published scientific papers. Has invention<br>described orally at a meeting? Provide exact details of the event<br>ding dates and copies of any publications and presentations<br>he invention been tested experimentally? Are experimental data                                                                                                    |
| avail                                                                                                    | lable? Describe the data.                                                                                                    |
|                                                                                                    |                                                                                                    |

Rajah 2.4.1 : Maklumat Pendedahan Rekacipta

#### 2.5. Maklumat Penaja

#### Perhatian:

- Maklumat penaja adalah mengikut geran penyelidikan mengikut Kod Penyelidikan
- Rekacipta Tanpa Biaya tidak mempunyai rekod penaja.

| SPON | ISOR INFORMATION (taken from | SMPU)                        |                      |                           |
|------|------------------------------|------------------------------|----------------------|---------------------------|
| NO   | PROJECT CODE                 | TYPES OF FUNDS               | TOTAL FUNDS PROVIDED | START DATE / END DATE     |
| 1    | UKM-OUP-ICT-35-176/2009      | Dana Universiti Penyelidikan | RM 26,000.00         | 01 Jan 2009 - 28 Feb 2010 |
| 2    | UKM-OUP-NBT-30-154/2008      | Dana Universiti Penyelidikan | RM 84,400.00         | 01 Jun 2008 - 31 Mar 2009 |
| 3    | UKM-OUP-TMK-2/2007           | Dana Universiti Penyelidikan | RM 700,000.00        | 01 Aug 2007 - 30 Jun 2008 |

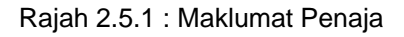

- 2.6. Maklumat Pendedahan Kepada Industri
  - 1. Klik ADD untuk menambah maklumat pada senarai EXPOSURE TO THE INDUSTRY

| BASIS ORGA | IZATION INVENTOR    | DISCLOSURE OF INVENTION | SPONSOR | DISCLOSURE TO THE INDUST |           | OCUMENTS CHEC | ck & Send |
|------------|---------------------|-------------------------|---------|--------------------------|-----------|---------------|-----------|
|            |                     |                         |         |                          |           |               |           |
|            |                     |                         |         |                          |           |               |           |
| EXPOSURE   | TO THE INDUSTRY INF | ORMATION                |         |                          |           |               |           |
| NO         | COMPANY N           | AME                     | OFFICER | NAME                     | PHONE NUM | BER           | DELETE    |
|            |                     |                         | No      | Records                  |           |               |           |
|            |                     |                         |         |                          |           |               | ADD       |
|            |                     |                         |         |                          |           |               |           |

Rajah 2.6.1 : Borang Permohonan

| EXPOSURE TO THE                                            |               | 10111170011 |        |                     |              |        |
|------------------------------------------------------------|---------------|-------------|--------|---------------------|--------------|--------|
|                                                            | INDUSTRY INFC | RMATION     |        |                     |              |        |
| NO                                                         | COMPANY NA    | ME          | OFFICE | RNAME               | PHONE NUMBER | DELETE |
|                                                            |               |             | No     | Records             |              |        |
|                                                            |               |             |        |                     |              | ADD    |
|                                                            |               |             |        |                     |              |        |
| Company Name *                                             |               |             |        |                     | _            |        |
| Company Name * Officer Name *                              |               |             |        |                     |              |        |
| Company Name *<br>Officer Name *<br>Post                   |               |             |        |                     |              |        |
| Company Name *<br>Officer Name *<br>Post<br>Phone Number * |               |             |        | Mobile Phone Number |              |        |

2. Ruang untuk mengisi maklumat EXPOSURE TO THE INDUSTRY akan dipaparkan

Rajah 2.6.2 : Kemasukan maklumat Pendedahan Kepada Industri

- 3. Klik SAVE apabila maklumat yang wajib diisi telah diisi
  - > Sistem akan memaparkan mesej jika maklumat tersebut berjaya disimpan

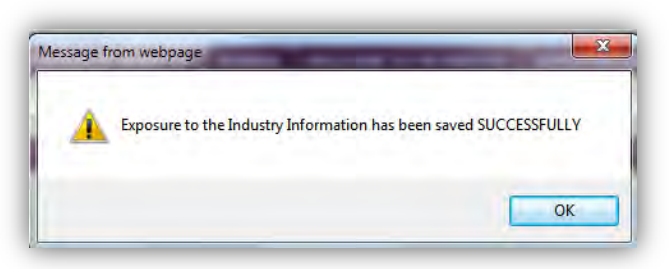

Rajah 2.6.3 : Mesej Berjaya simpan

Sistem akan menyimpan maklumat tersebut dan akan dipaparkan pada senarai EXPOSURE TO THE INDUSTRY

| BASIS | ORGANIZATION     | INVENTOR      | DISCLOSURE OF INVENTION | SPONSOR | DISCLOSURE TO THE INDUSTRY | SUPPORTING DOCUMENTS | CHECK & SEND 👥 |
|-------|------------------|---------------|-------------------------|---------|----------------------------|----------------------|----------------|
|       |                  |               |                         |         |                            |                      |                |
|       |                  |               |                         |         |                            |                      |                |
| EXI   | POSURE TO THE IN | IDUSTRY INFO  | ORMATION                |         |                            |                      |                |
|       |                  | 0000040       | V NIA ME                |         |                            |                      |                |
| NO    |                  | COMPAN        | YNAME                   |         | OFFICER NAME               | PHONE NUMBER         | DELETE         |
| NO    | ]                | Persoft Syste | em Sdn. Bhd             | F       | Faizal bin Kamaruddin      | 03-59371222          | DELETE         |

Rajah 2.6.4 : Maklumat yang telah disimpan

- 4. Klik butang 🖾 untuk menghapus rekod pada senarai *EXPOSURE TO THE INDUSTRY* 
  - Sistem akan memaparkan mesej jika rekod tersebut berjaya dihapuskan

- 2.7. Dokumen Sokongan
  - 1. Klik butang *ADD* untuk memuat naik dokumen pada senarai *SUPPORTING DOCUMENTS*

| ASIS       | ORGANIZATION                            | INVENTOR                        | DISCLOSURE OF INVENTION              | SPONSOR       | DISCLOSURE TO THE INDUSTRY       | SUPPORTING DOCUM    | ENTS | CHECK & SEND 👥 |
|------------|-----------------------------------------|---------------------------------|--------------------------------------|---------------|----------------------------------|---------------------|------|----------------|
|            |                                         |                                 |                                      |               |                                  |                     |      |                |
| Anj<br>E.g | y documents relate<br>: Logo/Trade Mark | ed to Innovati<br>is Name, Jour | ion.<br>nal, Flow Chart, Drawing, Pi | cture, User N | Ianual, Presentation, Methodolog | y and other relevan | t    |                |
| SU         | PPORTING DOCUM                          | ENTS                            |                                      |               |                                  |                     |      |                |
| NC         |                                         | DOCUMEN                         | IT NAME                              |               | DOCUMENT TYPE                    |                     | VIEW | V DELETE       |
|            |                                         |                                 |                                      | No            | Records                          |                     |      |                |
|            |                                         |                                 |                                      |               |                                  |                     |      | ADD            |
|            |                                         |                                 |                                      |               |                                  |                     |      |                |
| -          |                                         |                                 |                                      |               |                                  |                     |      |                |

Rajah 2.7.1 : Senarai Dokumen Sokongan

2. Sistem akan memaparkan skrin untuk memuat naik dokumen pada senarai *SUPPORTING DOCUMENTS* 

| e.g: Logo/Trad                                                  | e marka maine, Jour                | icture, Oser Manual, Presentation, Methodology and other re | levanc        |      |        |
|-----------------------------------------------------------------|------------------------------------|-------------------------------------------------------------|---------------|------|--------|
| SUPPORTING D                                                    | OCUMENTS                           |                                                             |               |      |        |
| NO                                                              | DOCUME                             | NT NAME                                                     | DOCUMENT TYPE | VIEW | DELETE |
|                                                                 |                                    |                                                             | No Records    |      |        |
|                                                                 |                                    |                                                             |               |      |        |
| Information M                                                   | IUST be filled                     |                                                             |               |      | ADD    |
| *Information #<br>SUPPORTING D                                  | IUST be filled<br>OCUMENTS         |                                                             |               |      | ADD    |
| *Information M<br>SUPPORTING D<br>Document Typ                  | IUST be filled<br>OCUMENTS<br>Ne * | Select                                                      | <b>.</b>      |      | ADD    |
| * Information P<br>SUPPORTING D<br>Document Typ<br>Document Nar | IUST be filled<br>OCUMENTS<br>ne * | Select                                                      | <b>.</b>      |      | ADD    |

Rajah 2.7.2 : Muat naik dokumen sokongan

3. Pilih jenis dokumen yang akan dimuat naik

| SIS                         | ORGANIZATION                                                        | INVENTOR         | DISCLOSURE OF INVENTION                                                                  | SPONSOR              | DISCLOSURE TO THE INDUSTRY               | SUPPORTING DOCU      | MENTS | CHECK & SEND 💶 |
|-----------------------------|---------------------------------------------------------------------|------------------|------------------------------------------------------------------------------------------|----------------------|------------------------------------------|----------------------|-------|----------------|
| Any                         | documents relat                                                     | ed to Innovat    | ion.                                                                                     |                      |                                          |                      |       |                |
| SUPP                        | PORTING DOCUM                                                       | ents             | nal, Flow Chart, Drawing, P                                                              | icture, User i       | Manual, Presentation, Methodolo <u>i</u> | jy and other releval | nt    |                |
| NO                          |                                                                     | DOCUME           | IT NAME                                                                                  |                      | DOCUMENT TYPE                            |                      | VIEW  | DELETE         |
|                             |                                                                     |                  |                                                                                          | No                   | Records                                  |                      |       |                |
|                             |                                                                     |                  |                                                                                          |                      |                                          |                      |       | ADD            |
|                             |                                                                     |                  |                                                                                          |                      |                                          |                      |       |                |
| *Infi                       | formation MUST L<br>PORTING DOCUM                                   | e filled<br>ENTS |                                                                                          |                      |                                          |                      |       |                |
| *Infi<br>SUPF<br>Doc        | Formation MUST E<br>PORTING DOCUM<br>cument Type *                  | e filled<br>ENTS | Select                                                                                   |                      |                                          |                      |       |                |
| *Infi<br>SUPP<br>Doc        | Formation MUST E<br>PORTING DOCUM<br>cument Type *                  | e filled<br>ENTS | Select<br>Abstract<br>Image of Product                                                   |                      |                                          |                      |       |                |
| *Infi<br>SUPP<br>Doc<br>Doc | Formation MUST E<br>PORTING DOCUM<br>cument Type *<br>cument Name * | e filled<br>ENTS | Select<br>Astract<br>Image of Product<br>Supporting Document<br>Format: .pdf, .doc, .d.  | ts<br>ocx, .jpg, .jp | Browse<br>eg, .bmp, .gifpng              |                      |       |                |
| *Infi<br>SUPF<br>Doc<br>Doc | Formation MUST E<br>PORTING DOCUM<br>cument Type *<br>cument Name * | e filled<br>ENTS | Select<br>Abstract<br>Image of Product<br>Supporting Document<br>Format: .pdf, .doc, .do | ts<br>ocx, .jpg, .jp | Browse<br>egbmpgifpng<br>UPLOAD          |                      |       |                |

Rajah 2.7.3 : Pilihan jenis dokumen sokongan

- 4. Klik Browse untuk memilih fail dokumen yang akan diupload
- 5. Klik UPLOAD untuk memuat naik dokumen pada senarai SUPPORTING DOCUMENTS

|                                                                        |                                                                                                    |                  |                                                                                     |                      |                                           | • |      |        |
|------------------------------------------------------------------------|----------------------------------------------------------------------------------------------------|------------------|-------------------------------------------------------------------------------------|----------------------|-------------------------------------------|---|------|--------|
| Any document                                                           | te relate                                                                                                    | d to Innovat     | ion                                                                                 |                      |                                           |   |      |        |
| E.g: Logo/Tra                                                          | g: Logo/Trade Marks Name, Journal, Flow Chart, Drawing, Picture, User Manual, Presentation, Methodology and other relevant |                  |                                                                                     |                      |                                           |   |      |        |
| SUPPORTING                                                             | UPPORTING DOCUMENTS                                                                                                    |                  |                                                                                     |                      |                                           |   |      |        |
| NO                                                                     |                                                                                                    | DOCUME           | NT NAME                                                                             |                      | DOCUMENT TYPE                             |   | VIEW | DELETE |
|                                                                        |                                                                                                    |                  |                                                                                     | No                   | Records                                   |   |      |        |
|                                                                        | NO RECORDS                                                                                                    |                  |                                                                                     |                      |                                           |   |      |        |
|                                                                        |                                                                                                    |                  |                                                                                     |                      |                                           |   |      | ADD    |
|                                                                        |                                                                                                    |                  |                                                                                     |                      |                                           |   |      | ADD    |
|                                                                        |                                                                                                    |                  |                                                                                     |                      |                                           |   |      | ADD    |
| *Information                                                           | MUST b                                                                                                    | e filled         |                                                                                     |                      |                                           |   |      | ADD    |
| *Information<br>SUPPORTING                                             | <u>мият ы</u><br>Docume                                                                                                    | e filled<br>INTS |                                                                                     |                      |                                           |   |      | ADD    |
| *Information<br>SUPPORTING                                             | MUST b<br>DOCUME                                                                                                    | e filled<br>INTS | Supporting Document                                                                 | ts 🗸                 |                                           |   |      | ADD    |
| *Information<br>SUPPORTING<br>Document Ty                              | <i>MUST Ы</i><br>DOCUME<br>уре *                                                                                           | e filled<br>ENTS | Supporting Document                                                                 | ts 💌                 |                                           |   |      | ADD    |
| * <i>Information</i><br>SUPPORTING<br>Document Ty<br>Document Na       | MUST b<br>DOCUME<br>ype *<br>ame *                                                                                         | e filled<br>INTS | Supporting Document                                                                 | ts 💌                 |                                           |   |      | ADD    |
| *Information<br>SUPPORTING<br>Document Ty<br>Document N                | MUST be<br>DOCUME<br>ype *<br>ame *                                                                                        | e filled<br>INTS | Supporting Document<br>Aggreement<br>C:\Users\raouf\Docur                           | ts 💌                 | oads\Documei <u>Browse</u> )              |   |      | ADD    |
| *Information<br>SUPPORTING<br>Document Ty<br>Document Na<br>Document * | <i>MUST b</i><br>DOCUME<br>ype *<br>ame *                                                                                  | e filled<br>INTS | Supporting Document<br>Aggreement<br>C:\Users\raouf\Docur<br>Format: .pdf, .doc, .d | ts ↓<br>nents\Downlo | oads\Documei <u>Browse</u><br>egbmpgifpng |   |      | ADD    |

Rajah 2.7.4 : Dokumen sokongan yang telah dipilih untuk muatnaik

Sistem akan memaparkan mesej jika dokumen berjaya dimuat naik

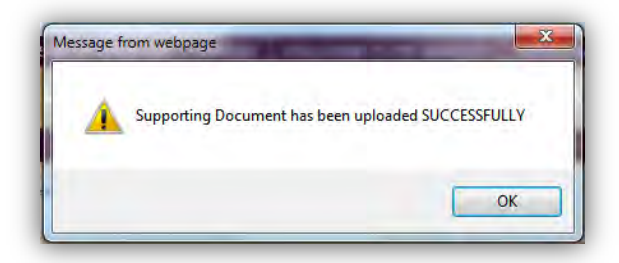

Rajah 2.7.5 : Mesej berjaya muatnaik

6. Fail dokumen akan dimuat naik dan akan dipaparkan pada senarai *SUPPORTING DOCUMENTS* 

| ASIS            | ORGANIZATION                        | INVENTOR                       | DISCLOSURE OF INVENTION              | SPONSOR        | DISCLOSURE TO THE INDUSTRY       | SUPPORTING DOCUMENTS | CHECK & SEND 👥 |  |  |
|-----------------|-------------------------------------|--------------------------------|--------------------------------------|----------------|----------------------------------|----------------------|----------------|--|--|
|                 |                                     |                                |                                      |                |                                  |                      |                |  |  |
| Any a<br>E.a: L | documents relati<br>Logo/Trade Mark | ed to Innovati<br>s Name, Jour | ion.<br>nal. Flow Chart. Drawing, Pi | icture. User M | Ianual. Presentation. Methodolog | v and other relevant |                |  |  |
| SUPP            | PORTING DOCUM                       | ENTS                           |                                      |                |                                  | y and other relevant |                |  |  |
| NO              |                                     | DOCUME                         | NT NAME                              |                | DOCUMENT TYPE                    | VI                   | EW DELETE      |  |  |
| 1               | Aggreement                          |                                |                                      |                | Supporting Documents             | 1                    |                |  |  |
|                 |                                     |                                |                                      |                |                                  |                      |                |  |  |

Rajah 2.7.6 : Dokumen yang telah dimuatnaik

2.8. Semak dan Hantar Permohonan

#### Perhatian:

- Butang Send The Application Form akan disabled (tidak aktif) sekiranya maklumat wajib tidak diisi lengkap.
- Sila lengkapkan semula ruang yang berlabel merah
- Setelah semua maklumat wajin telah diisi lengkap, butang Send The Application Form akan aktif (enabled)

| ORGANIZATION INVENTOR D                            | SCLOSURE OF INVENTION SPONSOR DIS                                                       | CLOSURE TO THE INDUSTRY SUPPORTING DOCUMENTS CHECK & SEND                                   |
|----------------------------------------------------|-----------------------------------------------------------------------------------------|---------------------------------------------------------------------------------------------|
|                                                    | SEND THE APPLI                                                                          | ATION FORM                                                                                  |
|                                                    | ** Please complete t                                                                    | he red section **                                                                           |
|                                                    |                                                                                         |                                                                                             |
| File Number                                        | UKM1.42/91/6/459                                                                        |                                                                                             |
| Product Name/Title of Invention *                  | test                                                                                    |                                                                                             |
| Product Abstract *                                 | Refer Attachment (if any)                                                               |                                                                                             |
|                                                    |                                                                                         |                                                                                             |
|                                                    |                                                                                         |                                                                                             |
|                                                    |                                                                                         |                                                                                             |
|                                                    |                                                                                         |                                                                                             |
|                                                    |                                                                                         |                                                                                             |
| Receptor Code *                                    |                                                                                         |                                                                                             |
|                                                    | NO Research Code                                                                        | TITLE                                                                                       |
|                                                    | 2 UKM-OUP-ICT-35-176/2009                                                               |                                                                                             |
|                                                    | 3 UKM-OUP-NBT-30-154/2008                                                               |                                                                                             |
|                                                    | 4 UKM-OUP-TMK-2/2007                                                                    |                                                                                             |
|                                                    |                                                                                         |                                                                                             |
| Ownership *                                        | Jointly Own                                                                             |                                                                                             |
|                                                    | NO ORGANIZATION NAME                                                                    | ORGANIZATIONAL CATEGORY EQUITY PERCENTAGE                                                   |
|                                                    |                                                                                         | No Records                                                                                  |
|                                                    |                                                                                         |                                                                                             |
|                                                    |                                                                                         |                                                                                             |
| Type of Protection Proposed *                      | 🗹 Copyright 🔍 Design                                                                    | IC Layout Design V New Plant Variety                                                        |
| Type of Protection Proposed *                      | <ul> <li>✓ Copyright</li> <li>✓ Design</li> <li>✓ Patent</li> <li>✓ Trade Ma</li> </ul> | IC Layout Design     V New Plant Variety     K     Utility Innovation                       |
| Type of Protection Proposed * Development Status * | ♥ Copyright ♥ Design<br>♥ Patent ♥ Trade Ma                                             | <ul> <li>✓ IC Layout Design ✓ New Plant Variety</li> <li>rk ✓ Utility Innovation</li> </ul> |

Rajah 2.8.1 : Contoh borang permohonan yang Tidak Lengkap

1. Klik butang **SEND THE APPLICATION FORM** untuk menghantar permohonan perlindungan harta intelek ini

|                                   | SEND THE APPLICATION FORM                                            | ]                                         |
|-----------------------------------|----------------------------------------------------------------------|-------------------------------------------|
|                                   |                                                                      |                                           |
| File Number                       | UKM1.42/91/6/459                                                     |                                           |
| Product Name/Title of Invention * | test                                                                 |                                           |
| Product Abstract *                | Refer Attachment (if any)                                            |                                           |
|                                   |                                                                      |                                           |
| Research Code *                   |                                                                      |                                           |
|                                   | NO         Research Code           2         UKM-OUP-ICT-35-176/2009 | TITLE                                     |
|                                   | 3 UKM-OUP-NBT-30-154/2008                                            |                                           |
|                                   | 4 UKM-OUP-TMK-2/2007                                                 |                                           |
| Ownership *                       | Jointly Own                                                          |                                           |
|                                   | NO ORGANIZATION NAME C                                               | DRGANIZATIONAL CATEGORY EQUITY PERCENTAGE |
|                                   | 1 Tech Sdn. Bhd. SME -                                               | Small Medium Enterprise 100.00 %          |
| Type of Protection Proposed *     | ✓ Copyright ✓ Design ✓                                               | IC Layout Design 🔽 New Plant Variety      |
|                                   | ✓ Patent ✓ Trade Mark                                                | Utility Innovation                        |
| Development Status *              | Technical Implementation <ul> <li>New program initiation</li> </ul>  |                                           |

Rajah 2.8.2 : Contoh Borang Permohonan yang Lengkap Diisi

2. Permohonan yang telah dihantar akan disenaraikan pada List of Applications

### 3.0 Semakan dan Kemaskini Permohonan

#### Perhatian:

- Kemaskini Permohonan hanyalah bagi borang permohonan yang berstatus Application Fill Up Form sahaja
- Semua borang yang telah dihantar tidak boleh dikemaskini semula
- 1. Untuk membuat semakan permohonan, sila klik menu *Review > Application of Intellectual Property Protection.*
- 2. Semua permohonan yang telah dihantar ATAU sedang diisi akan dipaparkan pada *List of Applications.*
- 3. No. Fail yang mempunyai ikon <br/>
   bermaksud memerlukan tindakan lanjut oleh pemohon.<br/>
  Permohonan tersebut masih belum dihantar.

| LIST O | F APPLICATIONS     |                        |                            |                                                                                          |                                      |
|--------|--------------------|------------------------|----------------------------|------------------------------------------------------------------------------------------|--------------------------------------|
| NO     | FILE NUMBER        | DATE OF<br>APPLICATION | PRODUCT/TITLE OF INVENTION | APPLIED PROTECTION                                                                       | STATUS                               |
| 1      | UKM1.42/91/6/459 🖠 | 30/03/2011             | test 3                     | Copyright Design IC Layout Design Vew Plant Variety Patent Trade Mark Utility Innovation | <b>Application</b><br>(Fill-Up Form) |
| 2      | UKM1.42/91/6/409   | 11/02/2011             | test 2                     | <ul> <li>✓ Copyright</li> <li>✓ Patent</li> </ul>                                        | Application<br>(Form Submission)     |
| 3      | UKM1.42/91/6/403   | 11/05/2008             | test 1                     | <ul> <li>✓ Copyright</li> <li>✓ Design</li> </ul>                                        | Certification                        |
|        |                    |                        |                            |                                                                                          |                                      |

Rajah 3.0.1 : Senarai Permohonan oleh Pemohon

4. Klik pada nombor senarai untuk melihat maklumat borang yang sedang diproses atau untuk sambung mengisi borang yang belum lengkap.

| 515 | DISCLOSURE OF I                             | NVENTION INVENTOR       | SPONSOR DISCLOSU                        | IRE TO THE INDUSTRY        | SUPPORTING DOCUMENTS               | RECORDS OF ACTIVIES              |                      |
|-----|---------------------------------------------|-------------------------|-----------------------------------------|----------------------------|------------------------------------|----------------------------------|----------------------|
|     |                                             |                         |                                         |                            |                                    |                                  |                      |
| Сор | yright Desigr                               | n Patent                |                                         |                            |                                    |                                  |                      |
|     |                                             |                         |                                         |                            |                                    |                                  |                      |
|     | STS OF PATENT                               |                         |                                         |                            |                                    |                                  |                      |
| N   | D FILING<br>METHOD/<br>COUNTRY OF<br>FILING | STATUS                  | DATE OF FILING<br>INSTRUCTION<br>LETTER | DATE/ FILING<br>NUMBER     | SUBSTANTIVE EXAMINATION<br>RECORDS | DATE/<br>CERTIFICATION<br>NUMBER | EXPIRY<br>DATE/NOTES |
| 1   | Malaysia<br>Malaysia                        | Certification - Granted | i                                       | 17/08/2010<br>PI201052364  |                                    | 11/10/2011<br>MY2145634          |                      |
| 2   | Malaysia<br>Malaysia                        | Filing - Filed/Pending  |                                         | 24/08/2011<br>PI2011789456 |                                    |                                  |                      |
|     |                                             |                         |                                         |                            |                                    |                                  |                      |
|     |                                             |                         |                                         |                            |                                    |                                  |                      |

Rajah 3.0.2 : Rekod Aktiviti Pensijilan

5. Untuk mencetak borang permohonan, sila klik ikon pada bahagian atas sebelah kanan skrin. Fail format pdf akan dijana. Sila pastikan perisian Adobe Acrobat Reader dipasang di komputer anda.